The benefit to cloning with Macrium; the ability to clone a larger hard drive to a smaller storage media (eg, Solid State Drive)

- 1. Install Macrium Reflect on the computer you would like to clone.
- 2. Load Macrium and select the source drive you'd like to clone.
- 3. Uncheck the partition after the main partition C:/ D:/ (this is required when cloning from a larger drive to a smaller one, as Macrium will want to resize the last partition, it needs to be able to resize the main partition)
- 4. Select 'Clone this disk...'
- 5. Follow prompts (VERIFY YOUR DESTINATION AND SOURCE DISK) and click finish.
- 6. Allow clone to finish, when finished power down and unplug original drive, install the freshly cloned drive and verify functionality.
- 7. Remove Macrium from the machine.

## Potential Errors

When the original drive is showing signs of failure, you may receive an error when cloning.

## MFT Error 6 etc.

The clone will fail, and Macrium will ask that you run chkdsk C -r

This may not work, it is best to run a *chkdsk on reboot* 

- 1. Click start button and type 'cmd', right-click the 'command prompt' option and select 'run as administrator'
- 2. In the command prompt type '**chkdsk** /**x** /**f** /**r** ' and press Enter.
- 3. It will ask whether you want to run chkdsk on reboot, type '**Y**' and press Enter.
- 4. Reboot and allow the computer to run a chkdsk.
- 5. After the chkdsk is completed, attempt your clone again.